## HULノート

●HULにHRTDC\_BASEをinstallするときの注意点

・DIPSW2の1番をONにする

->SiTCPをDefaultモードで起動しないとIPアドレスが定まらないため

・SPIflashは s25fl256sxxxxxO-spi-x1\_x2\_x4である

●HR-TDCの使用時の注意点

・下記のようなエラーが出る場合はdaughter cardの接触不良である場合が多い

#D : Do DDR initialize

#E UDPRBCP::DoRBCP Detected bus error #E UDPRBCP::DoRBCP Detected bus error #E UDPRBCP::DoRBCP Detected bus error #E UDPRBCP::DoRBCP Detected bus error

#E UDPRBCP::DoRBCP Detected bus error

#E UDPRBCP::DoRBCP Detected bus error

#E UDPRBCP::DoRBCP Detected bus error

#E : Failed (MZN-U)

--> daughter cardをつけるときにワッシャをかませる必要があるコネクタと支柱の 高さが違うため

-> debug\_main.ccの中のddrレシーバの初期化とversion読み出しを逆にしてコンパ イルしたときにversionが読み出していればdaughter cardの接触不良であると言える Bus errorが出たら電源を切るようにする

・電源を入れてすぐに./bin/debugをすると上と同じようなエラーが出ることが多いので少し時間をおいてからするとエラーを出さない確率が上がると思う(100%ではないし原因もわからない)

・再起動すると下記のようなエラーが出る。

-> daughter cardを付け直したりすると治ることがある

#D : Do DDR initialize

#E UDPRBCP::DoRBCP Detected bus error

#E UDPRBCP::DoRBCP Detected bus error

#E UDPRBCP::DoRBCP Detected bus error

#E UDPRBCP::DoRBCP Detected bus error

#E UDPRBCP::DoRBCP Detected bus error

#E : Failed (MZN-U)

●HULのIPアドレスの変更方法

・前提としてSiTCPが使えるようにしておく

・DIPSW2の1番をONにしてから起動する

・IPが192.168.10.16になるのでLANケーブルをつなぎ、pingが通ることを確認する

- ->pingが通らない場合はPC側のIPが192.168.10. ・・になっていない可能性がある
- ・BBTが配布しているSiTCPMpcWriteを使ってMACアドレスを書き込む
- ・SiTCP Utilityを使い、"EEPROM にアクセスする"にチェックをつける
- ・制御対象のIP Addressの欄に192.168.10.16を書き込み読み込みボタンを押す
- ・読み込み結果が表示されたら書き込み内容のIP Addressの欄に設定したいアドレスを打ち込み書き込みを押す
- ->この状態ではまだIPアドレスは変わっていない
- ・書き込みが成功したら、何も変更せずにもう一度読み込みを押すとIPアドレスが 変更できていることが確認できる
- ・HULの電源を一度落としDIPSW2の1番をOFFにしてから起動するとIPアドレスが変 更されている

## ●HUL\_J0

- ・DIPSW1を全てONにする(する必要ないかも)
- ・ピンアサインは他のコードから参照した

010110 1174

●DAQの使い方について
JObus master
HADRON(No.1)
192.168.34.32
HUL-HRTDC-01.e16.
2019Nov JAEA HADRON(No.2)
192.168.34.33
HUL-HRTDC-02.e16.
2019Dec JAEA HADRON